#### CI-11

## installation et configuration de systèmes TR

|                                                                                                   |                                                       |                |                                |   | NOM :            |
|---------------------------------------------------------------------------------------------------|-------------------------------------------------------|----------------|--------------------------------|---|------------------|
| LP CHATEAU BLANC<br>45 – CHALETTE/LOING                                                           |                                                       |                |                                |   |                  |
|                                                                                                   |                                                       | BAC PRO SEN TR |                                |   |                  |
|                                                                                                   |                                                       |                |                                | [ | CI 11 :          |
|                                                                                                   |                                                       | AC             | ADÉMIE D'ORLÉANS-TOURS         |   | INSTALLATION ET  |
|                                                                                                   |                                                       |                |                                |   | CONFIGURATION DE |
|                                                                                                   |                                                       |                |                                |   | SYSTEMES TR      |
|                                                                                                   | <b>O</b> BJECTIFS :                                   |                |                                | - |                  |
|                                                                                                   |                                                       |                |                                |   |                  |
| TP N°1                                                                                            | ⇔ CONNECTER UN PC A UN ROUTEUR WIFI                   |                |                                |   |                  |
|                                                                                                   | ⇒ EFFECTUER LA CONFIGURATION IP LAN ET WAN DU ROUTEUR |                |                                |   |                  |
|                                                                                                   | ⇔ MODIFIER LA TABLE DE ROUTAGE D'UN PC                |                |                                |   |                  |
| Compétence                                                                                        | es :                                                  |                | Savoirs :                      |   |                  |
| C3 ; C4                                                                                           |                                                       |                | S0-5.2 ; S3; S4-2 ; S5-1; S5-2 |   |                  |
| Ressources :                                                                                      |                                                       |                |                                |   |                  |
| $\Rightarrow$ UN PC MAXDATA POSSEDANT UNE CARTE RESEAU SANS FIL DLINK ET UNE CARTE RESEAU RJ $45$ |                                                       |                |                                |   |                  |
| $\Rightarrow$ UN PC FUJITSU SIEMENS POSSEDANT UNE CARTE RESEAU RJ45                               |                                                       |                |                                |   |                  |
| ⇒ LES BOITES ET DRIVERS DE DEUX CARTES RESEAU SANS-FIL DIFFERENTES                                |                                                       |                |                                |   |                  |
| ⇔ UN ROUTEUR WIFI 7LINK                                                                           |                                                       |                |                                |   |                  |
| ⇔ INTERNET                                                                                        |                                                       |                |                                |   |                  |
| ⇒ LE SUJET DU TP                                                                                  |                                                       |                |                                |   |                  |

# ACCES AU WAN EN PASSANT PAR UN ROUTEUR WIFI

# 1. Présentation du TP

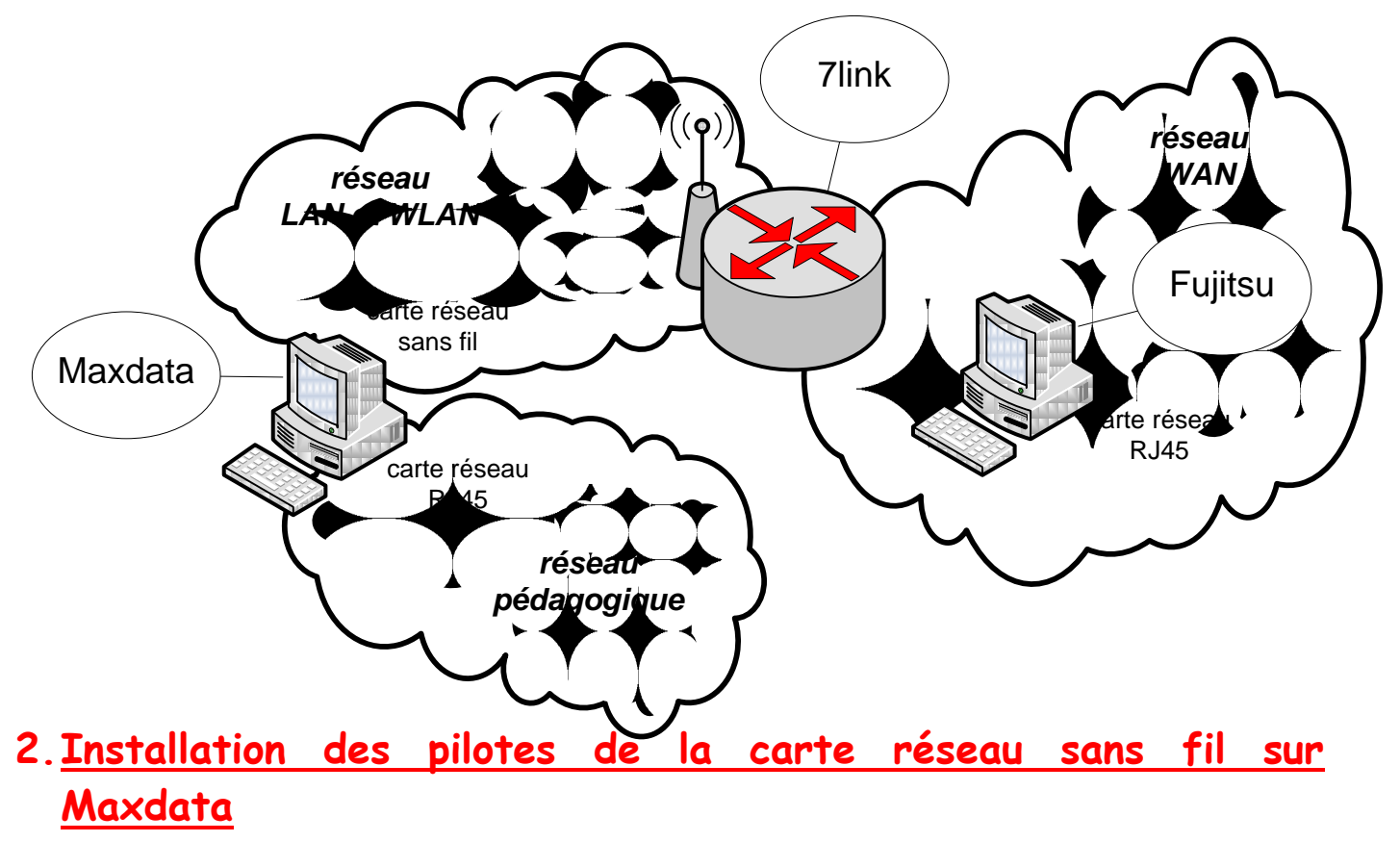

- 1) Observer la carte réseau sans fil, installée sur votre PC. D'après sa forme, de quel modèle s'agit-il ?
- DLink Wireless 108 MIMO Desktop Adapter
- DLink Wireless 108 PCI Adapter
  - 2) En fonction de vos observations, choisir le CD nécessaire à l'installation du pilote de votre carte réseau sans fil et installer ce pilote.
  - 3) Vérifier le bon fonctionnement de votre carte réseau. Indiquer ci-dessous votre méthode :

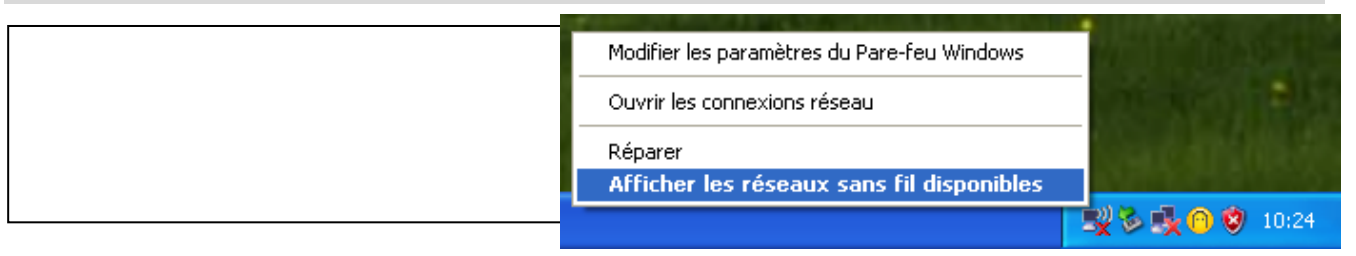

# 3. <u>Configuration du réseau LAN et</u> <u>WLAN</u>

# 3.1. Branchement et RAZ du 7link

 Le 7link étant branché au secteur, effectuer sa remise à zéro, en appuyant 20s sur le bouton prévu à cet effet :

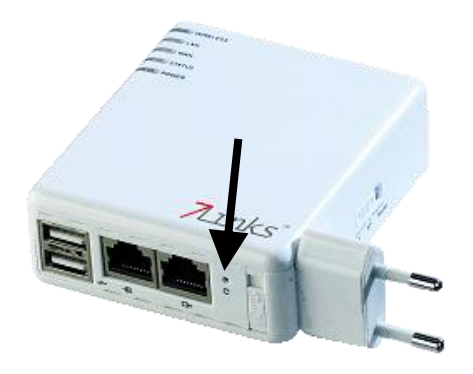

5) configurer le 71ink en mode routeur et connecter le port RJ45 du Maxdata au réseau LAN du routeur.

Sur le schéma suivant, indiquer les actions à effectuer pour cela :

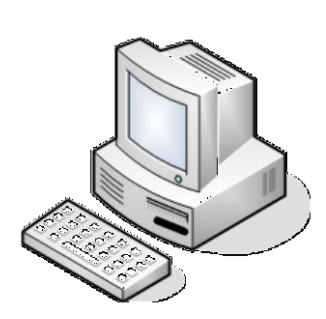

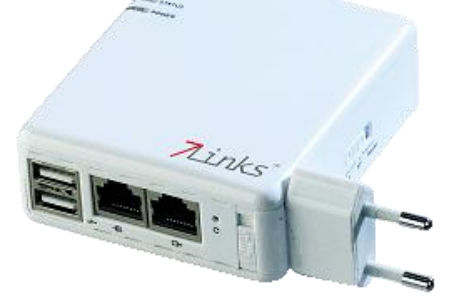

6) sur la documentation du 7link, retrouver l'@IP par défaut du routeur :

7) A l'aide de la commande DOS adéquate, relever la configuration IP de la carte réseau intégrée de votre PC et noter ces informations ci-dessous :

#### 8) Compléter alors le tableau suivant par vrai ou faux :

|                                                               | Vrai ou faux |
|---------------------------------------------------------------|--------------|
| L'@IP de la carte réseau intégrée du PC Maxdata est dans le   |              |
| réseau 192.168.1.0                                            |              |
| L'@IP de la passerelle par défaut de la carte réseau intégrée |              |
| du PC Maxdata est celle du routeur 7link                      |              |
| L'@IP du serveur DNS pour de la carte réseau intégrée du PC   |              |
| Maxdata est une adresse publique                              |              |
| Le service DHCP du routeur 71ink est activé par défaut        |              |

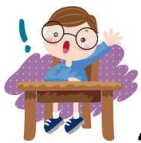

PELER LE PROFESSEUR !!

#### Configuration du WLAN 3.2.

9) A l'aide d'un explorateur internet, se connecter à l'interface de gestion du 7link :

| Wireless 80                                                                                                    | 2.11g              |
|----------------------------------------------------------------------------------------------------|--------------------|
| Palm Ser                                                                                                    | ver Router         |
| a la compañía de la compañía de la | •>Router/AP/Client |
|                                                                                                    |                    |
|                                                                                                    | Router Mode        |
| 20                                                                                                    | Username : admin   |
|                                                                                                    | Password : admin   |
|                                                                                                    | Login              |
|                                                                                                    |                    |
|                                                                                                    | Personal           |
| Administra                                                                                                    | tor                |

10)Aller dans IP config  $\rightarrow$  Wireless. 3 modes d'utilisations sont possibles : AP (= mode infrastructure), Bridge ou WDS. Parmi les schémas suivants, nommer ceux qui correspondent à ces 3 modes :

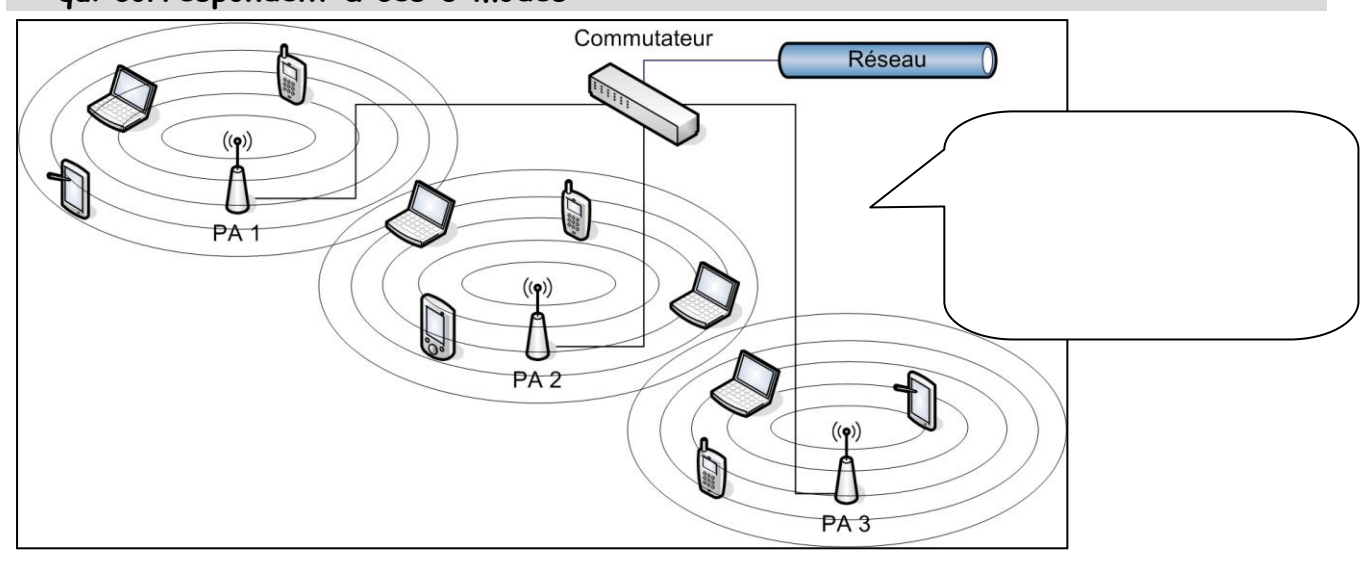

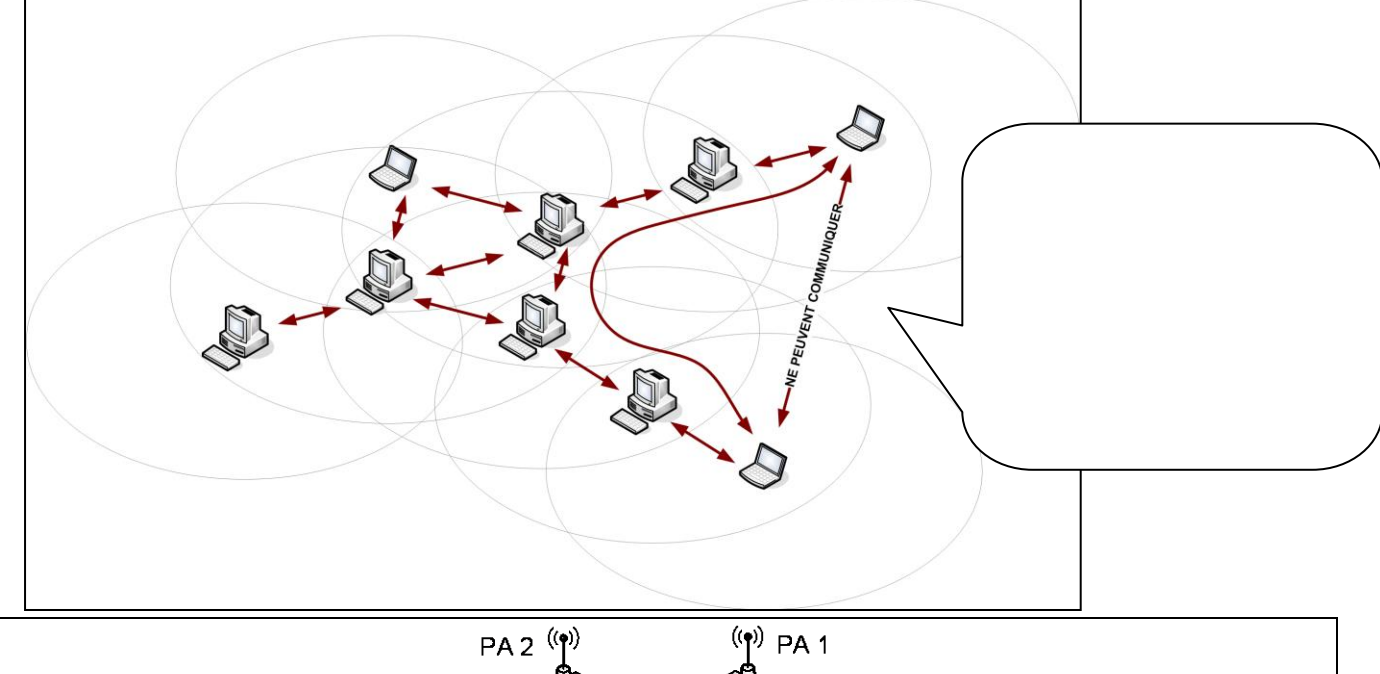

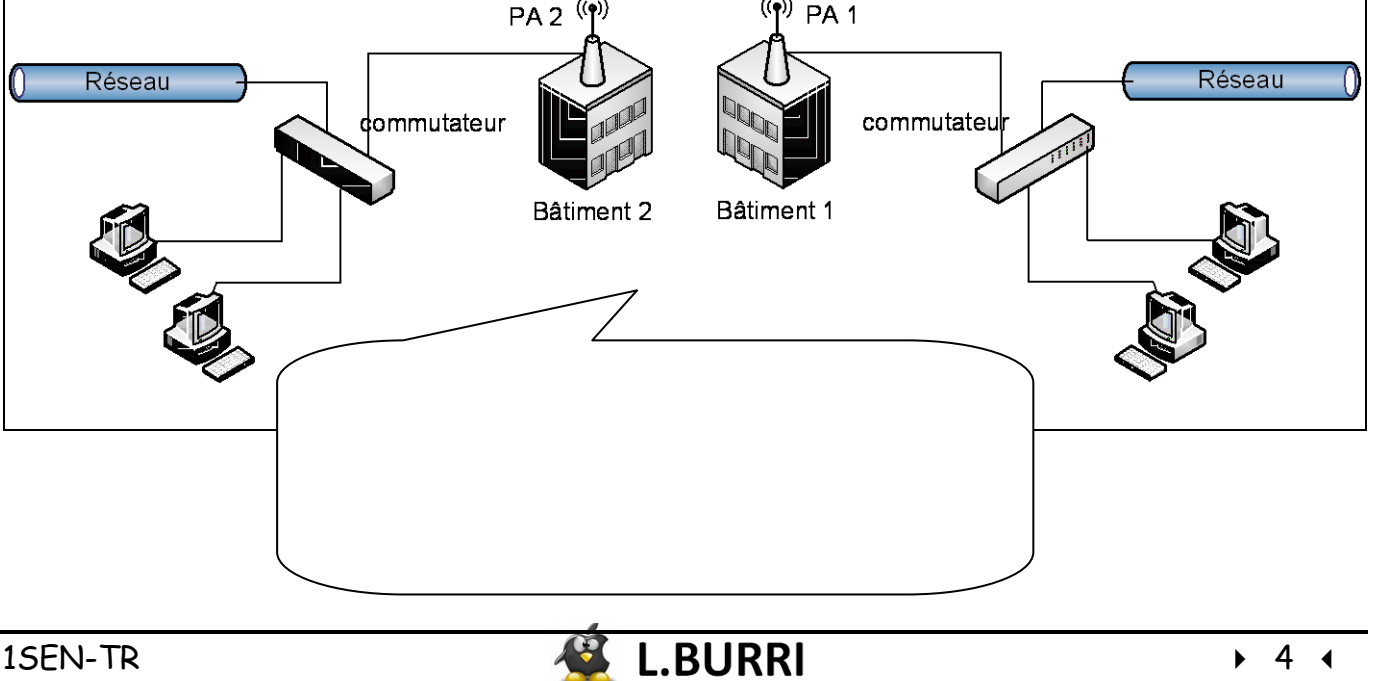

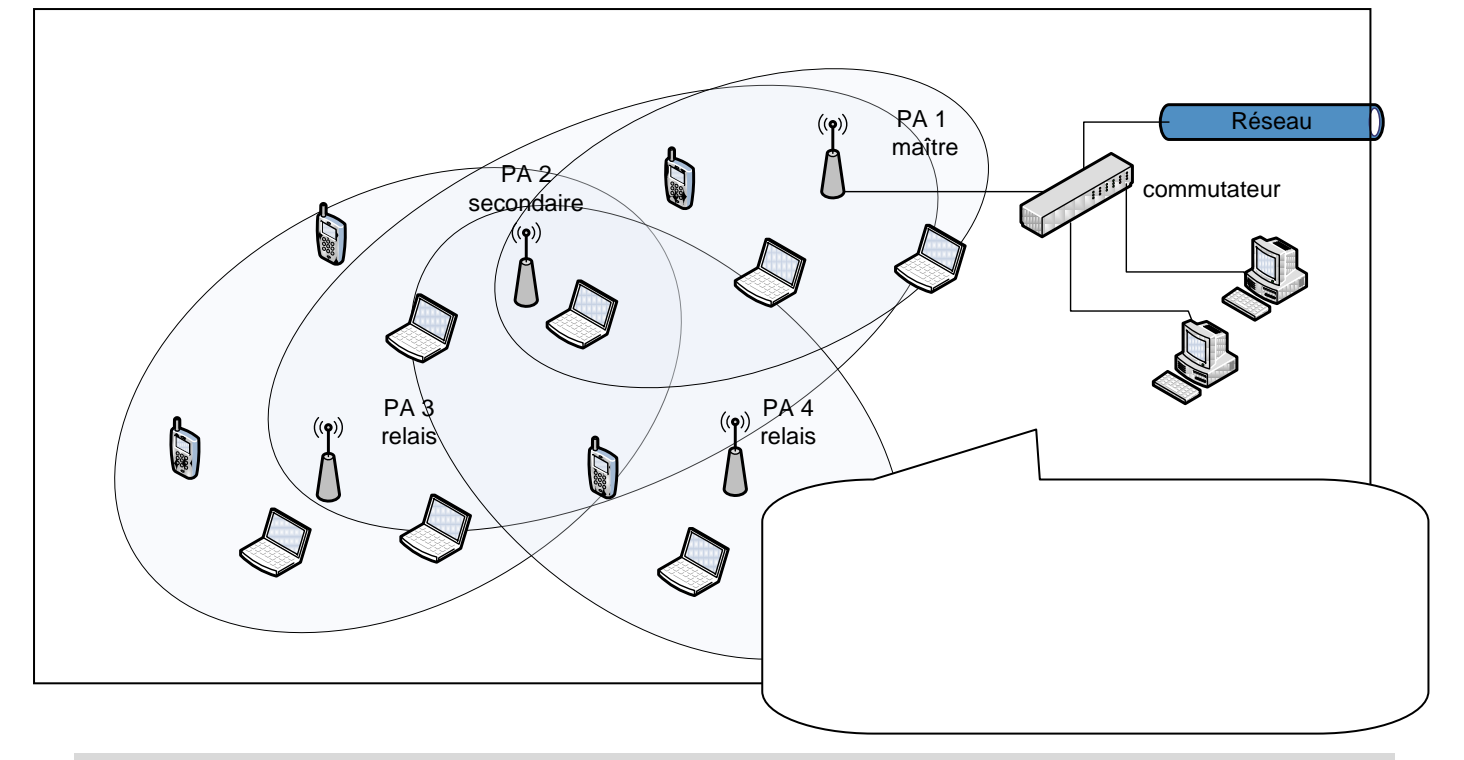

#### 11) Configurer le WLAN tel que :

- Le mode WDS ne soit pas activé
- Le ESSID soit : 1SENXX (XX votre numéro de poste)
- Le canal utilisé soit le N° 6
- Le SSID soit visible
- L'authentification soit en mode ouvert
- Il n'y ait ni sécurité ni chiffrement

Sur la copie d'écran ci-dessous, indiquer vos paramètres :

| Wireless Configuration         |                               |  |  |
|--------------------------------|-------------------------------|--|--|
| AC Address : 00:d0:41:b4:4e:c5 |                               |  |  |
| Wireless :                     |                               |  |  |
| Wireless Mode :                | 802.11B/G 💌                   |  |  |
| ESSID :                        |                               |  |  |
| TxRate :                       | Auto                          |  |  |
| Channel :                      |                               |  |  |
| Hide SSID :                    | © ON ⊚ OFF                    |  |  |
| TxPreamble :                   | © Long © Short                |  |  |
| Beacon interval :              | 100 msec(20~999, default:100) |  |  |
| RTS Threshold :                | 2346 (256~2346, default:2346) |  |  |
| Authentication Mode :          |                               |  |  |
| Encrypt Type :                 |                               |  |  |

12) *Appliquer* les modifications et redémarrer votre routeur :

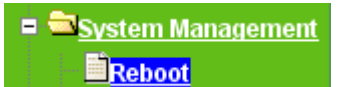

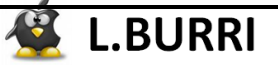

#### 13)Connecter le PC Maxdata, en wifi, au WLAN.

14)Définir les deux étapes ci-dessous de la connexion en wifi au réseau 1SENXX :

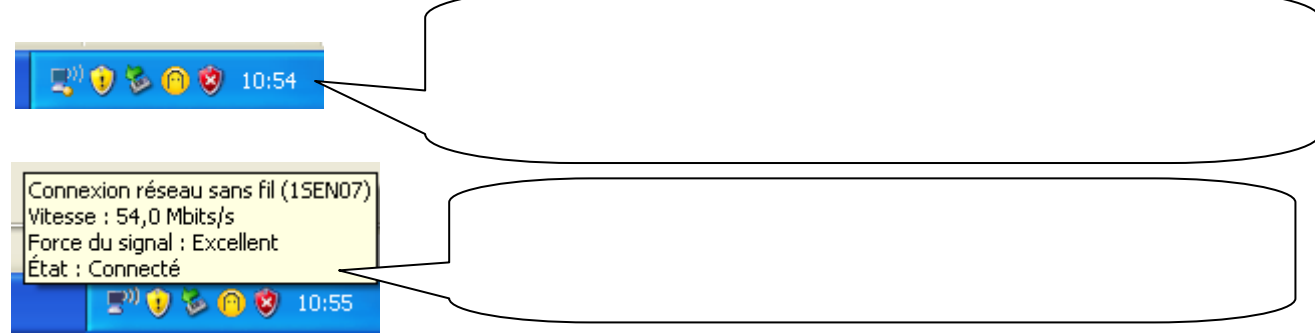

4. <u>Câblage et configuration IP du LAN et WAN</u>

15)Câbler le port RJ45 du PC Fujitsu au port WAN du routeur

16)Câbler le port RJ45 du PC Maxdata à une prise du réseau pédagogique

### 4.1. <u>Configuration IP du WAN :</u>

17)Configurer l'interface WAN du routeur telle qu'elle ait :

- Comme @IP : la dernière @IP disponible dans le réseau 172.16.128.0/18
  - Comme @ de passerelle : la première @IP disponible dans le réseau 172.16.128.0/18

Sur la copie d'écran ci-dessous, indiquer vos paramètres :

| WAN Configuration                                          |                                                 |  |  |  |
|------------------------------------------------------------|-------------------------------------------------|--|--|--|
| Select the connection type to connect to your ISP. Clickit |                                                 |  |  |  |
| Internet Connection Type :                                 | ○ Static IP ○ Dynamic IP ○ PPPoE ○ PPTP         |  |  |  |
| Static IP                                                  |                                                 |  |  |  |
| IP Address :                                               |                                                 |  |  |  |
| IP Netmask :                                               |                                                 |  |  |  |
| IP Gateway :                                               |                                                 |  |  |  |
| DNS                                                        |                                                 |  |  |  |
| DNS :                                                      | ⊙ No Default DNS Server 🔘 Specify DNS Server IP |  |  |  |
| Primary :                                                  |                                                 |  |  |  |
| Secondary :                                                |                                                 |  |  |  |
|                                                            |                                                 |  |  |  |

 18) Donner au PC Fijitsu n'importe quelle @IP disponible dans le réseau WAN. Noter ci-contre cette adresse :

| Olutiliser l'adresse IP suivante : |  |  |  |
|------------------------------------|--|--|--|
| Adresse <u>I</u> P :               |  |  |  |
| Masque de <u>s</u> ous-réseau :    |  |  |  |
| Passerelle par <u>d</u> éfaut :    |  |  |  |
|                                    |  |  |  |

19)Vérifier, que Fujitsu communique avec 7link. Noter ci-dessous votre(vos) commande(s) et son(leur) résultat :

# 4.2. <u>Configuration IP du LAN</u>

20) Configurer l'interface LAN du routeur telle que :

- elle ait comme @IP : la dernière @IP disponible dans le réseau 10.192.0.0/11

- Le routeur soit serveur DHCP de ce réseau.

Sur la copie d'écran ci-dessous, indiquer vos paramètres :

|              | LAN Configuration  |
|--------------|--------------------|
| LANIP        |                    |
| IP Address : |                    |
| IP Netmask : |                    |
| DHCP         |                    |
| DHCP :       | ⊙ Enable ○ Disable |
| Start IP :   |                    |
| End IP :     |                    |
| Advanced :   |                    |
| Router :     |                    |
| DNS :        |                    |
| WINS :       |                    |

- 21)A l'aide de la (des) commande(s) DOS appropriée(s), renouveler l'@IP de la carte Wifi de Maxdata et vérifier qu'il se connecte bien au réseau WLAN du 7link.
- 22) Vérifier, que Maxdata communique avec 7link. Noter ci-dessous votre(vos) commande(s) et son(leur) résultat :

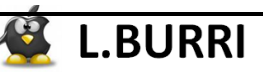

231

| 23) Completer le tableau sulvant de la configuration IP de Maxaata : |                  |               |                |                                           |  |
|----------------------------------------------------------------------|------------------|---------------|----------------|-------------------------------------------|--|
| Carte<br>réseau                                                      | Reliée au réseau | @IP interface | @IP passerelle | Résultat du ping<br>avec la<br>passerelle |  |
| RJ45                                                                 |                  |               |                |                                           |  |
| Wifi                                                                 |                  |               |                |                                           |  |

.

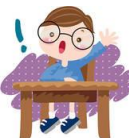

APPELER LE PROFESSEUR !!

12.

# 5. Communication de Maxdata avec Fujitsu

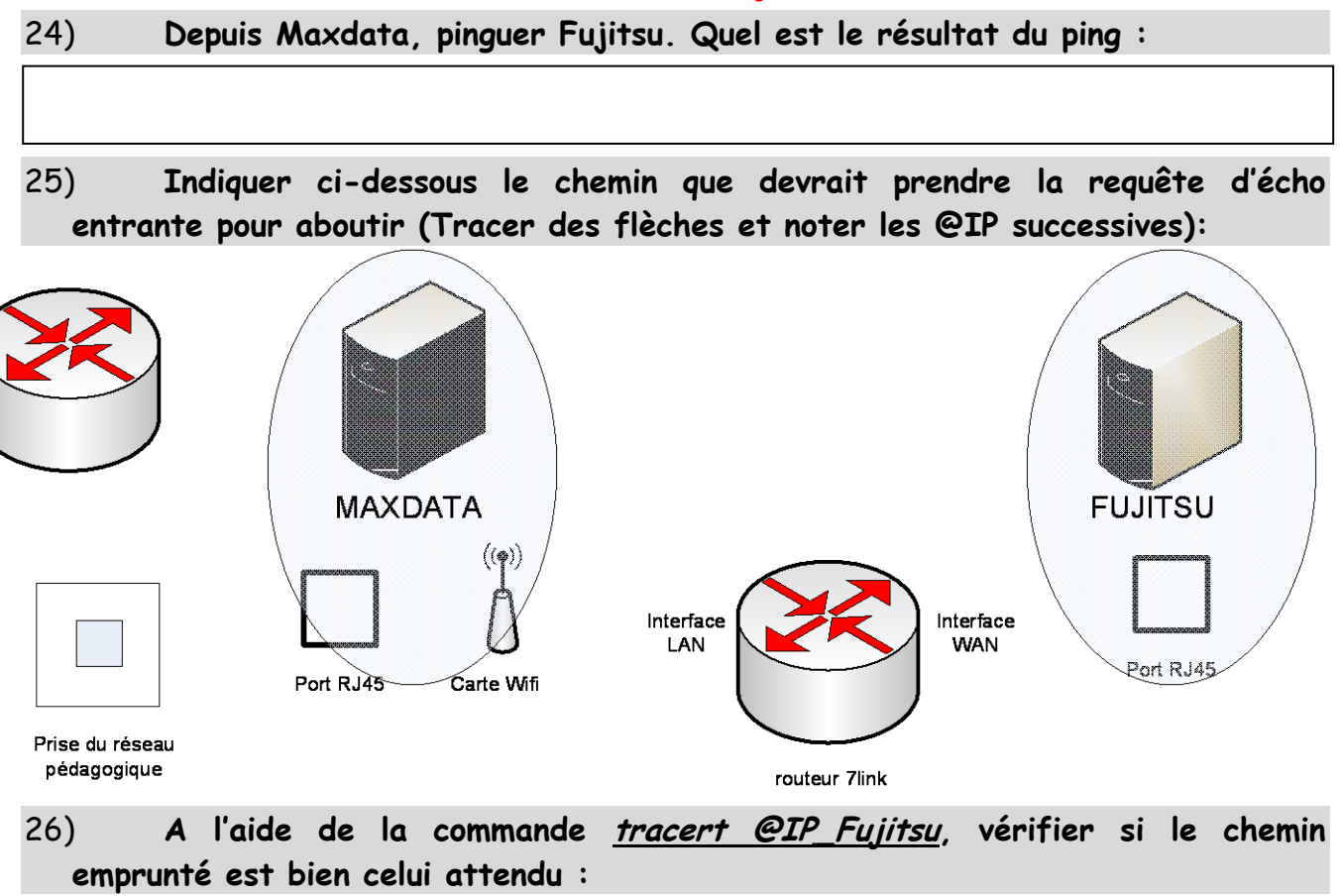

27) A l'aide de la commande <u>route print</u>, afficher la table de routage de Maxdata. Puis Compléter le tableau suivant :

| Destination<br>réseau | Masque réseau | @ passerelle | @interface | métrique |
|-----------------------|---------------|--------------|------------|----------|
| 0.0.0.0               |               |              |            |          |
| 0.0.0.0               |               |              |            |          |

28)

Rappeler ce qu'indique la destination réseau 0.0.0.0?

# S C

#### *Métrique d'une route* :

La métrique d'une route est obtenue à l'aide d'un algorithme de routage. Elle dépend, entre autre, de la bande passante des supports de transmission.

#### <u>Plus la métrique est faible, meilleure est la route.</u>

Pour une destination équivalente, c'est donc la route avec la métrique la plus faible qui sera utilisée.

29) Pourquoi la route par défaut utilisant le câblage filaire du réseau pédagogique a-t-elle une métrique plus faible que celle utilisant le réseau WLAN ?

30) Indiquer ci-dessous le chemin que prend en réalité la requête d'écho entrante pour essayer d'aboutir à Fujitsu (Tracer des flèches et noter les @IP successives):

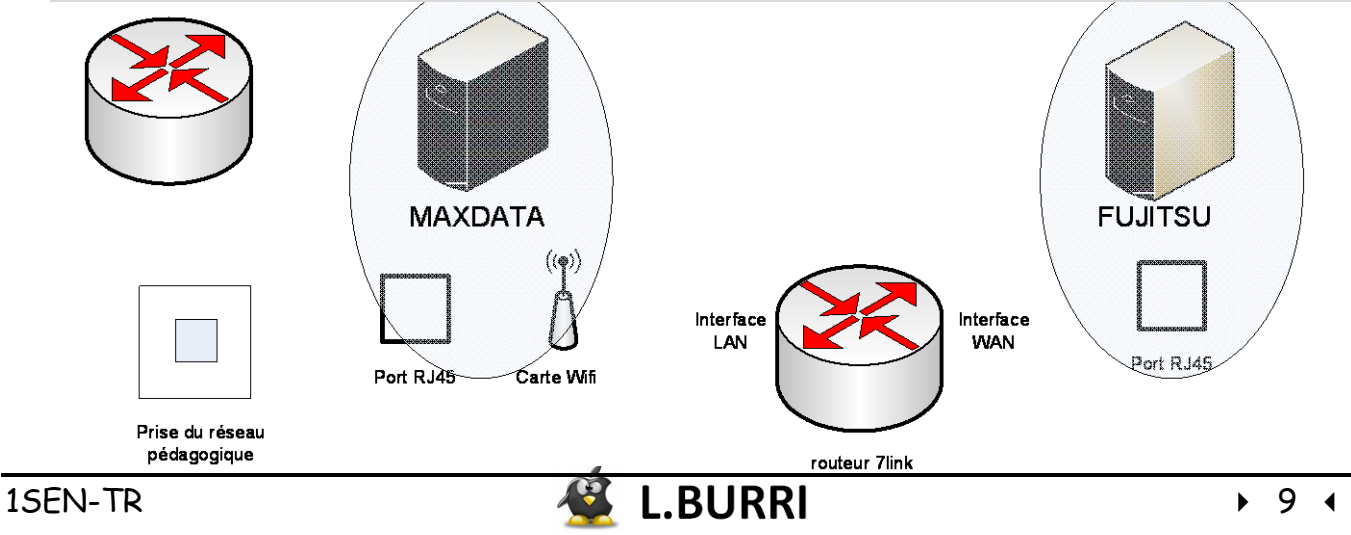

31)Cette requête ne pouvant aboutir, il va falloir <u>ajouter une route statique</u> vers le réseau WAN du 7link. Pour cela utiliser la commande <u>route add</u>.

<u>Remarque</u> : taper *route add /?* , pour connaître les options et/ou attributs à ajouter à la commande.

Noter cette commande ci-dessous :

- 32) A l'aide de la commande <u>route print</u>, afficher la table de routage de Maxdata, et vérifier que la route a bien été ajoutée.
- 33) Depuis Maxdata, pinguer Fujitsu. Quel est le résultat du ping :

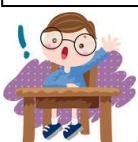

APPELER LE PROFESSEUR !!

- 34) *Pour les plus rapides* : partage de fichiers :
- Créer et partager un répertoire « partage » sur Fujitsu, en lecture/écriture pour tout le monde
- 🖊 Depuis Maxdata, accéder à ce partage.
- 🖊 Monter le lecteur réseau P : correspondant à ce partage sur Maxdata.

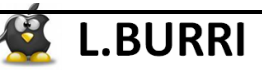